# Warranty Rework

>This document will outline the preferred way to handle warranty rework, the first part is the setup of the required accounts and the second part is the actual process.

### Accounts Setup:

### Clients:

- 1. Clients New.
- 2. Client Name = Warranty Rework.
- 3. Change Private to Business.
- 4. No other details need to be utilised
- 5. Click OK to save Rework client.

## Chart of Accounts:

- 1. Lists Chart of Accounts New.
- 2. Account = Warranty Rework.
- 3. Sub account of = Operating Expenses.
- 4. Click OK to save.

#### Processing Warranty Rework Step 1:

Create a job for the client as normal enter all service/labour and parts required for the warranty rework, close the job as normal, allocate labour etc. at the job close report screen click on the Charge to button and choose the Warranty Rework client click OK to close and save the job.

| 🔮 Close job                                                                                                    | 🔮 Close job                                                                                                    |
|----------------------------------------------------------------------------------------------------|----------------------------------------------------------------------------------------------------|
| Charge to Sydney Tong                                                                                                    | Charge to Warrenty Rework                                                                                               |
| Closing date 18/10/24                                                                                                    | Closing date 18/10/24                                                                                                   |
| Job update                                                                                                    | Job update                                                                                                    |
| Standard Invoice<br>Client Balance before job: \$242.00<br>Job Retail: \$1,471.35<br>Client Balance after job: \$1,713.35 | Standard Invoice<br>Client Balance before job: \$0.00<br>Job Retail: \$1,471.35<br>Client Balance after job: \$1,471.35 |
| Labour allocation     Service reminders                                                                                   | Cabour allocation                                                                                                    |
| Se Make payment                                                                                                    | Se Make payment                                                                                                    |
| Invoice                                                                                                    | Invoice                                                                                                    |
| Print Email Include checklists Hide fixed price parts                                                                     | Print Email Include checklists     Hide fixed price parts                                                               |
| Cancel                                                                                                    | Cancel OK                                                                                                    |

# Warranty Rework

# Step 2:

Click on Admin – Journal Entry, fill out journal as per sample below.

| © Journal entry                                    |                 |                |              | <b>×</b>    |
|----------------------------------------------------|-----------------|----------------|--------------|-------------|
| Date 21/11/24 Ref. <new> Memo Recurring Next</new> |                 |                | ^<br>~       |             |
| Account                                            | Name            | Debit          | Credit Tax o | ode Tax amt |
| Accounts Receivable                                | Warranty Rework | \$0.00         | \$184.70     | \$0.00      |
| Operating Expenses - Warrenty Rework               |                 | \$184.70       | \$0.00       | \$0.00      |
|                                                    |                 |                |              |             |
|                                                    |                 | Incated amount | \$0.00       |             |
| Cancel Cancel                                      | Delete          |                | •••••        | • • • •     |

Click OK to save the journal entry.

# Step 3:

Click on Activities – Receive Payment choose client Warranty Rework.

| lient W  | arranty Rework  |                 |           |        | Amount  | \$0.00                               | Date      | 21/11/24   |           |    |
|----------|-----------------|-----------------|-----------|--------|---------|--------------------------------------|-----------|------------|-----------|----|
|          | Include sub-acc | ounts           |           |        | Media   | Unapplied credits $ \smallsetminus $ |           |            |           |    |
| Pa       | yment terms     | Cash on deliver |           |        |         |                                      |           |            |           |    |
| α        | rrent balance   | \$1,283.05      |           |        |         |                                      |           |            |           |    |
| Ur       | allocated       | ¢0.00           |           |        | Account |                                      |           |            |           |    |
| 01       | allocateu       | \$0.00          |           |        | Account |                                      |           |            |           |    |
|          |                 |                 |           |        | Record  |                                      |           |            |           |    |
| Date     | Inv#            | Client/Company  |           |        |         | Value                                | Paid      | Balance    | Payment   |    |
| 21/11/24 | 157             | Warranty Rework |           |        |         | \$184.70                             | \$184.70  | \$0.00     | \$184.70  |    |
| 8/10/24  | 74              | Warranty Rework |           |        |         | \$1,471.35                           | \$188.30  | \$1,283.05 | \$0.00    | E  |
| 1/11/24  | Journal 17      | Warranty Rework |           |        |         | -\$184.70                            | -\$184.70 | \$0.00     | -\$184.70 | k  |
|          |                 |                 |           |        |         |                                      |           |            |           |    |
|          |                 |                 |           |        |         |                                      |           |            |           |    |
| A        | located         | \$0.00          | Remainder | \$0.00 |         |                                      | Auto-a    | pþy        | Rese      | ət |

Both the warranty rework job and the journal entry will be displayed click on Media and choose Unapplied Credits click OK to close and save.

Process Completed.